# 人工智能助力教学实践创新案例征集活动

## 操作手册(教师)

## 一、平台登录

#### 1.输入活动平台网址

在浏览器中输入活动平台网址: ♥<u>https://a-smile.shec.edu.cn</u>/进入平台首页。 浏览器: Google、火狐、Edge 浏览器均支持登录。

#### 2.选择活动

步骤:

1) 在浏览平台首页找到"人工智能助力教学实践创新案例征集活动"。活动各 流程时间区间以平台发布为主。如图所示:

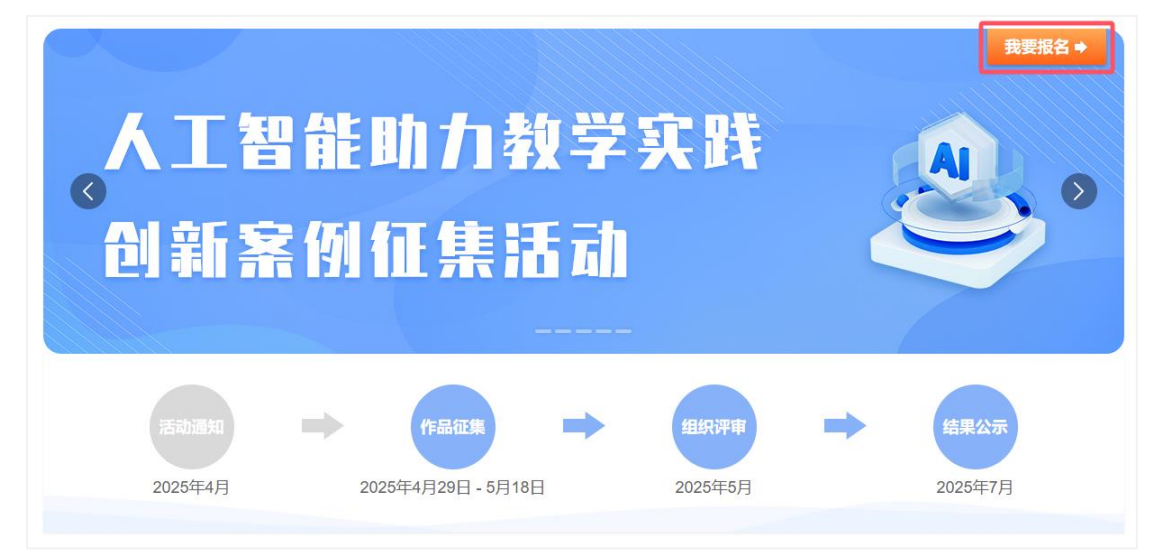

2)点击【我要报名】按钮后,平台自动跳转至"上海市基础教育统一身份认证 平台"界面。登录"上海市基础教育统一身份认证平台"时直接选择教师标签登 录活动平台。如图所示:

| 上 净 教 育 认 业 中 心 |                  |                  |
|-----------------|------------------|------------------|
|                 | 学生 老师            | ]                |
|                 | 师训号/身份证号/用户名     |                  |
|                 | >> 續施助海埃>><br>登录 |                  |
|                 | 不知道密码            |                  |
| 基础教育子域          |                  | 沪ICP督15013473号-5 |

选择教师标签:输入学生的师训号/身份证号和相应密码(初始密码为 SHedu@+ 身份证后 6 位,如密码已修改,请输入修改后密码)后,点击登录。如图所示:

| E海微胶 氯育數字化转<br>Service platform for digital transform | 型推进服务平台<br>ation of education |                      |        |      |                        |               | [退出]      |
|-------------------------------------------------------|-------------------------------|----------------------|--------|------|------------------------|---------------|-----------|
| 我要申报                                                  |                               |                      |        |      | <b>℃ 筛选</b> 请          | 输入作品名称        | 搜索        |
| 说明:已暂存指作品未提交至平台,                                      | 已报名指作品已提交至平台,待公布指平台未公开        | 证书下载(自2022年起平台不再提供电子 | F证书下载) |      |                        |               | ×         |
| 序号 作品名称                                               | 活动名称                          | 作品类别                 | 单位名称   | 作品作者 | 报名时间                   | 状态            | 操作        |
| 1                                                     |                               | 产学研践习计划              |        |      | 2025-04-04<br>17:10:58 | ●已結<br>東<br>東 | ;进度 修改 删除 |
| 2                                                     |                               | 实验技术队伍建设计划           |        |      | 2025-04-04<br>17:06:39 | ●已結<br>東      | ;进度 修改 删除 |
| 3                                                     |                               | 国外访学进修计划             | -      |      | 2025-03-30<br>08:23:20 | ●已结<br>東      | ;进度 修改 删除 |
|                                                       |                               | 10 条/页 ) 共3条记录       |        |      |                        |               |           |
|                                                       |                               |                      |        |      |                        |               |           |
|                                                       |                               |                      |        |      |                        |               |           |
|                                                       |                               |                      |        |      |                        |               |           |

特别说明:必须确保账号、密码正确,只有在上海市基础教育统一身份认证 平台验证通过后方可在活动平台参赛报名。<u>若遇密码忘记问题,请联系学籍平台</u> 找回登录密码。若遇个人信息与实际不符,学生或老师可先登录学籍或师训平台, 核对一下个人信息与实际信息是否一致;若学籍或师训平台是错误的需找学籍或 师训平台进行变更,活动平台的个人信息都是用户在登录时从学籍或师训平台获 取的。

### 二、在线申报

在"我的申报"页面,点击左上角"我要申报"按钮,浏览器右侧会侧滑出可以 申报的项目,选中某个项目(如:人工智能助力教学实践创新案例征集活动), 点击"开始申报"按钮自动跳转至项目的在线填报界面。如图所示。

| 上海微胶 就育數字化转型推进制       | 數污平台<br>education          |                |        |      | 选择项目(1项)                           | < |
|-----------------------|----------------------------|----------------|--------|------|------------------------------------|---|
| 我要申报                  |                            |                |        |      | C参加13<br>人工智能助力教学实践                |   |
| 说明: 已暂存指作品未选交至平台, 已报名 | 3篇作品已提交至平台,待公布指平台未公开证书下载(B | 32022年起半台小再提供电 | け近ち下転) |      | 创新案例征集活动 🗢                         |   |
| 序号 作品名称<br>1          | 沽动名称                       | 作品类别           | 単位名称   | 1/Fé | [市级] 人工智能助力教学实践创新案例征集活动            | 1 |
| 2                     |                            | -              |        |      | 申报时段: 2025-4-30 00时 至2025-5-1 开始申报 |   |
| 3                     |                            |                |        | m F  |                                    |   |
|                       |                            | 10 条/页         | \$3条记录 |      |                                    |   |
|                       |                            |                |        |      |                                    |   |

在"我的申报"页面,点击左上角"我要申报"按钮,浏览器右侧会侧滑出可以 申报的项目,选中某个项目(如:人工智能助力教学实践创新案例征集活动), 点击"开始申报"按钮自动跳转至项目的"查阅通知"界面。如图所示:

| ← 我的申报 | 1 <b>查阅通知</b> —— ② 在线申报 —— ③ 申报完成                        |
|--------|----------------------------------------------------------|
|        | 申报时间区间 2025-04-30 0时 至 2025-05-18 24时                    |
|        |                                                          |
|        | 根据《关于举办2025年上海市师生数字素养与技能提升实践活动的通知》安排,上海市教师教育学院将于2025年4-5 |
|        | 月组织开展人工智能助力教学实践创新案例征集活动。本次活动为上海市师生数字素养提升实践活动(教师活动)的一个    |
|        | 专项活动,旨在进一步推动人工智能技术在中小学教学中的创新应用,及时挖掘教学实践中的好经验、好做法,促进成果    |
|        | 分享与交流。有关事项通知如下:                                          |
|        | 一、 征集范围                                                  |
|        | 全市基础教育学校 (含幼儿园、中小学) 的教师。                                 |
|        | 二、征集内容                                                   |
|        | 案例内容需围绕立德树人根本任务,聚焦双新课程实施、学习评价改革、教学研究创新等,以人工智能大模型、智能      |
|        | 体等为创新工具探索实践创新路径与方法,激发教育发展活力。案例主题如下:                      |
|        | 1. 人工智能赋能教学准备                                            |
|        | 探索人工智能技术在教学准备环节中的创新应用,如精准化学情分析、智能化教学设计、交互式学习资源制作等。       |
|        | 2. 人工智能赋能课堂教学                                            |
|        | 探索人工智能技术助力教与学的方式变革与创新,如线上线下深度参与、师-生-机交互、沉浸式学习情境构建、个性     |
|        | 化学习指导等。                                                  |
|        | 3. 人工智能赋能作业设计                                            |
|        | 探索人工智能技术在作业设计、批改和辅导等方面的创新应用,如分层作业设计、智能化作业批改、个性化资源推送      |
|        | 等。                                                       |
|        | 4. 人工智能赋能学习评价                                            |
|        | 探索人工智能技术赋能学生发展评价方式、评价内容的创新,如学生学习过程跟踪、学习能力评估、学习评价反馈       |
|        | <i>年</i>                                                 |
|        | 我已知晓,开始申报                                                |

在"查阅通知"界面点击"我已知晓,开始申报"按钮,进行"在线申报"界面。 点击"暂存"按钮可以对已填报信息临时存储(没有提交至平台,区/市管理员不 能查看,仅申报人可见),点击"提交"按钮把已填报信息提交至平台,区/市管 理员可以查看。如图所示:

| ×1/111/04                   |                      | 自能助力教子头成创制              | <b>斯案例</b> 基本 | <b>に信息填报表</b> |              |    |
|-----------------------------|----------------------|-------------------------|---------------|---------------|--------------|----|
| * #\$****                   | • 人工短能助力教学守路创        | 新安面                     |               |               |              |    |
| * 麥蛬坝日                      | ♥ 八工首能前刀数子头成圆        | 1701 <del>37</del> €171 |               |               |              |    |
|                             | ● 人工智能赋能教学准备         | ○ 人工智能赋能课堂教学            | ○ 人工智         | 能赋能作业设计       | ○ 人工智能赋能学习评价 |    |
| ^ 桑例土趣                      | ○ 人工智能赋能教师专业发        | 展                       |               |               |              |    |
| *案例名称                       |                      |                         |               |               |              |    |
| 学科                          | 数学 >                 |                         | 学段            | 请选择 ~         |              |    |
| 作者信息                        |                      |                         |               |               |              | +添 |
| *作者姓名                       |                      |                         | *师训号          |               |              |    |
|                             | in the second second |                         | 手机号码          |               |              |    |
| *工作单位                       |                      |                         |               |               |              |    |
| *工作单位<br>案例上传               |                      |                         |               |               |              |    |
| * 工作单位<br>案例上传<br>■*案例word3 | <b>文档上传</b>          |                         |               |               | 选择           | 这件 |

特别说明:每进行一次申报,只能填报一个作品的相关信息、上传一个作品的相关材料,完成一次报名后,即生成一个"作品"。若要填报下一个作品的信息并上传材料,需重复以上操作步骤,直至完成所有作品的申报。如,申报作品总数为2个,则须申报2次,生成2个"作品"。

### 四、退出系统

鼠标移动至右上角按钮下拉键,点击【退出登录】,将退出平台。

| <b>这上海微胶</b><br>Service platform for | 清朝<br>京学化 乾型 推 出 銀 斉 平 台<br>digital transformation of education |                       |      |      |                        |         | [退出]     |
|--------------------------------------|-----------------------------------------------------------------|-----------------------|------|------|------------------------|---------|----------|
| 我要申报                                 |                                                                 |                       |      |      | ♥ 筛选                   | 请输入作品名称 | 搜索       |
| 说明:已暂存指作品未                           | 提交至平台,已报名指作品已提交至平台,待公布指平台未公开证书                                  | 的下载(自2022年起平台不再提供电子证书 | 5下载) |      |                        |         | ×        |
| 序号 作品名称                              | 活动名称                                                            | 作品类别                  | 单位名称 | 作品作者 | 报名时间                   | 状态      | 操作       |
| 1                                    |                                                                 | 产学研践习计划               | -    |      | 2025-04-04<br>17:10:58 | ●已结束 预览 | 进度 修改 删除 |
| 2                                    |                                                                 | 实验技术队伍建设计划            |      |      | 2025-04-04<br>17:06:39 | ●已结束 预览 | 进度 修改 删除 |
| 3                                    | and the second second second second                             | 国外访学进修计划              | -    |      | 2025-03-30<br>08:23:20 | ●已结束 预览 | 进度 修改 删除 |
|                                      |                                                                 | 10 条/页 共3条记录          |      |      |                        |         |          |
|                                      |                                                                 |                       |      |      |                        |         |          |
|                                      |                                                                 |                       |      |      |                        |         |          |
|                                      |                                                                 |                       |      |      |                        |         |          |
|                                      |                                                                 |                       |      |      |                        |         |          |